# モーションアナライザ TPC-Excel説明書

(株)テクノ Ver1.1 2011.9.29

1. はじめに

オープン MC の「T P C (ツールパスチェッカー) ロギング機能」と「T P C - E x c e 1」 (Excel ソフト)によって、軸の挙動を定量的に確認することができます。 T P C ロギング機能(以下、TPC ロギング)は、フィードバックパルスや指令パルスをロギング する機能です。このロギングしたデータをT P C - E x c e 1 にて解析することにより、単軸 だけでなく合成軌跡精度、サーボのダイナミクス、微少動作の解析などができます。 ここではT P C ロギング機能とT P C - E x c e 1 の機能と操作を説明します。

2. TPCロギングとTPC-Excelの概要

2-1. システム構成

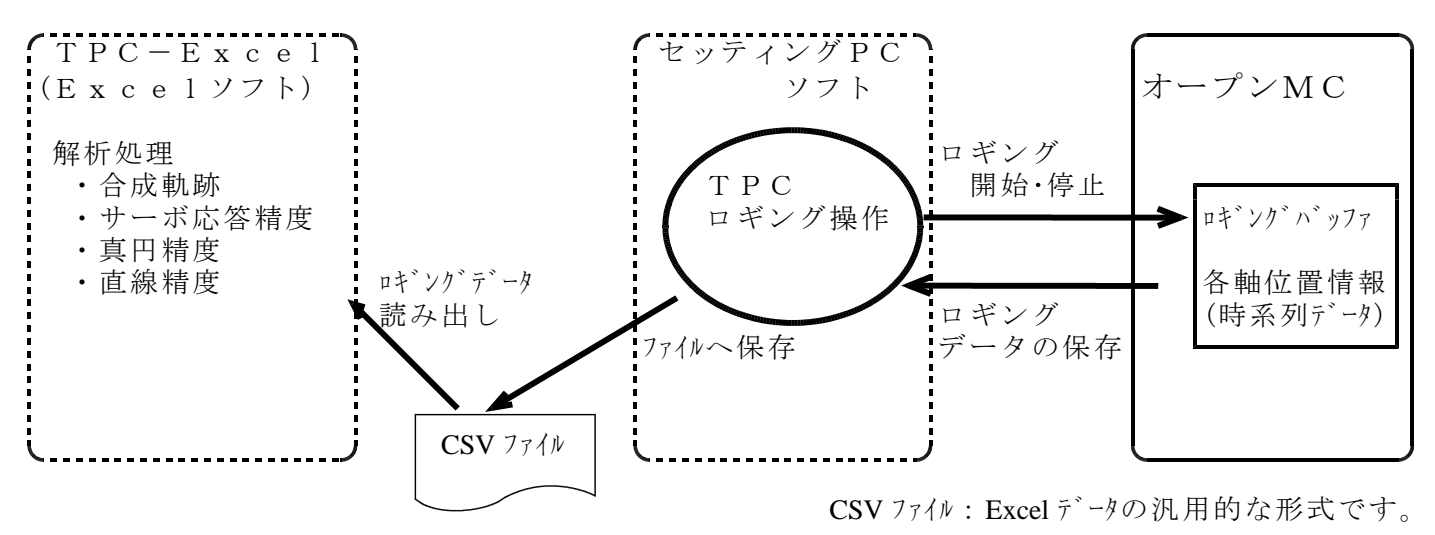

- 2-2. 特徴
  - ポータビリティ
    - 特別なハードウェアなしに現場でも簡単に解析評価ができます。
  - 汎用性 汎用のPCやExcelで解析・評価が可能です。 さらに、結果のデータを有効利用することができます。
  - 測定対象への負担ゼロ 測定対象への影響はありません。
- 2-3. 応用
  - ★**サーボ調整** サーボ系の調整結果を簡単に定量的に判定できます。
  - ★サーボ系の調査 メカのガタやロストモーション、スティックモーションなどを 計測できます。
  - ★開発支援 新規マシンの制御や新しい制御方式の動作確認、 パラメータの最適調整に対し定量的な判断ができます。
  - ★不具合の解析 機械の動作異常、精度不良に対し、定量的に解析することで、 原因の調査及び対策が最短時間で最適に行えます。
  - ★機械の出荷試験 実動作(組立、加工)させることなく充分な精度確認が行えます。

## 3. 用語説明

- · 指令位置 :各軸への指令値から算出した各軸座標です。
- · 機械位置 :各軸へのエンコーダ F.B. (スケール F.B.)から算出した各軸座標です。
- ・ロギングデータ :制御周期毎の位置データ(各軸座標)が CSV 形式になっています。

グラフ化するだけで軌跡を見ることができます。

・セッティングPC:テクノ標準運転ソフトです。詳細はユーザーズマニュアルを参照下さい。  $(F.B. = \mathcal{T}_{\mathcal{I}} - \mathcal{V}_{\mathcal{I}})$ 

#### 4. PC環境

- 対応パソコン : Windows X P / V i s t a / 7 が動作するパソコン 80386以降のX86プロセッサ CPU 画面解像度 1024×768以上 要マウス
- 対応OS : Windows X P / V i s t a / 7

対応Excel : Microsoft Excel2000/2003 for Windows

### 5. TPCロギングの機能

5-1. TPCロギングの原理 全軸の指令位置と機械位置から2つの位置データを選択し、制御クロックに完全に同期し てサンプリングします。

全ての解析はこの位置データを基に行います。

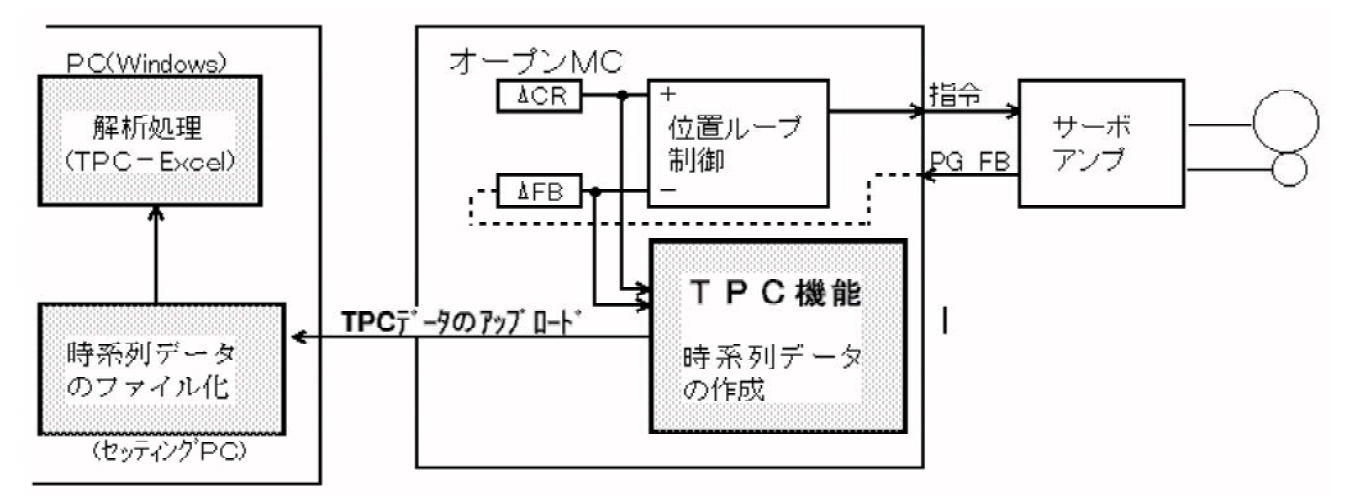

5-2. TPCロギングの基本仕様

| 位置データの選択   | 全ての軸の指令位置と機械位置から2つの位置データを選択   |
|------------|-------------------------------|
| ロギングバッファ数  | 4095ポイント。ファイル保存方法で「常時」を選択する   |
|            | と無制限(PCでの保存)になります。            |
| サンプリング周期   | オープン MC のサーボ制御周期の整数倍          |
| ロギングの開始/終了 | 開始はセッティングPC上のダイアログの「開始」で行います。 |
|            | 停止はダイアログの「停止」またはバッファ満杯です。     |
| ファイル保存方法   | 「手動」選択時はバッファが満杯になると自動的にロギングを  |
|            | 停止し保存指示を待ちます。                 |
|            | 「ロギング停止時」選択時はバッファが満杯になるとロギング  |
|            | を停止し選択させている保存ファイルに自動的に転送します。  |
|            | 「常時」選択時はバッファの満杯を待たずに次々にPCの保存  |
|            | ファイルに保管しますので、記録容量は無制限になります。   |
| 保存データ形式    | *. csv 形式で保存します。              |

5-3. セッティング PC のT P C ロギングダイアログ

| 1 | TPCロギング中     バッファデータ     ロ       C ロギング中     バッファデータ     ロ       保存データ     ロ     ポイント       ポジション                                 | 2<br>3 |
|---|----------------------------------------------------------------------------------------------------|--------|
|   | <ul> <li>軸番号 1 &lt; ▶</li> <li>軸番号 2 &lt; ▶</li> <li>● 指令位置</li> <li>● 機械位置</li> <li>● 機械位置</li> </ul>                            | 4<br>5 |
| 6 | ロギング周期<br>の msec<br>(0msec:制御周期毎)                                                                                                 | 1      |
|   | ロキング Jアイ)ル<br>参照<br>BB4//#f 48、 BB4// (194m) / た / (100 mm)                                                                       | 8      |
|   | 「第1967年17月27」「第1967-15月117」<br>「第1967年17月27」<br>「第1967年17月27」<br>「第1967年17月27」<br>「第1967年17月27」<br>「第1967年17月27」<br>「第1967年17月27」 |        |

- ロギング状態を示すラジオボタンです。
   ロギング中はON、停止するとOFFになります。
- ②:現在ロギングバッファに入力されたデータ 数です。ロギング開始すると増加し、 4095になると停止します。
- ③: PCの保存バッファに格納したデータ数で す。
- ④: 
   ボタンによりロギングしたい軸番号 を選択できます。
- ⑤:選択した軸の指令位置、または機械位置の 選択ができます。
- ⑥: TPCロギング周期を msec 単位で設定します。(1 ~ 32767) "0"またはロギング周期以下の設定のときは制御周期毎にロギングします。
- ⑦:「手動」「ロギング停止時」「常時」の選択 ができます。 (ファイル保存方法参照)
- ⑧:保存用ファイルを指定してください。

「開始(新規)」ボタン:ロギングバッファのデータをクリア後にロギングを開始します。

「開始(追加)」ボタン:ロギングバッファのデータをクリアしないでロギングを開始します。 ロギングデータは現在のロギングバッファの終端へ付加されていきま す。

- 「停止」ボタン : ロギングを停止します。 (ロギングポイントが 4095 ポイントになった場合もロギングは停止し ます。)
- 「ファイルに保存」ボタン:ロギングバッファ内のデータを PC 上にアップロードします。ファイル セーブダイアログが表示され任意のファイル名をつけて保存できます。 保存ファイルは csv 形式です。
- ファイル保存方法(⑦)詳細

手動 : ファイルに保存 ボタンの操作でアップロードします。 ロギング停止時:ロギング停止時(停止ボタン又はバッファ満杯の時)に自動的にアップ

ロードします。 常時 :バッファにたまったデータを常時アップロードします。 但し、ロギング周期が短い場合、アップロードが間に合わず途中でロギン グが停止してしまう可能性があります。必要に応じてロギング周期を長く (制御周期の整数倍)してください。(一般的な軌道精度の解析は4msec 程度でも充分です。)

※ SLM4000では、⑥ロギング周期の設定、⑦ファイル保存(アップロード)方法の 選択はできません。 ロギング周期に"0"(制御周期毎)、ファイル保存方法に"手動"を選択したのと同じ動きになります。

#### 5-4. CSVデータ形式

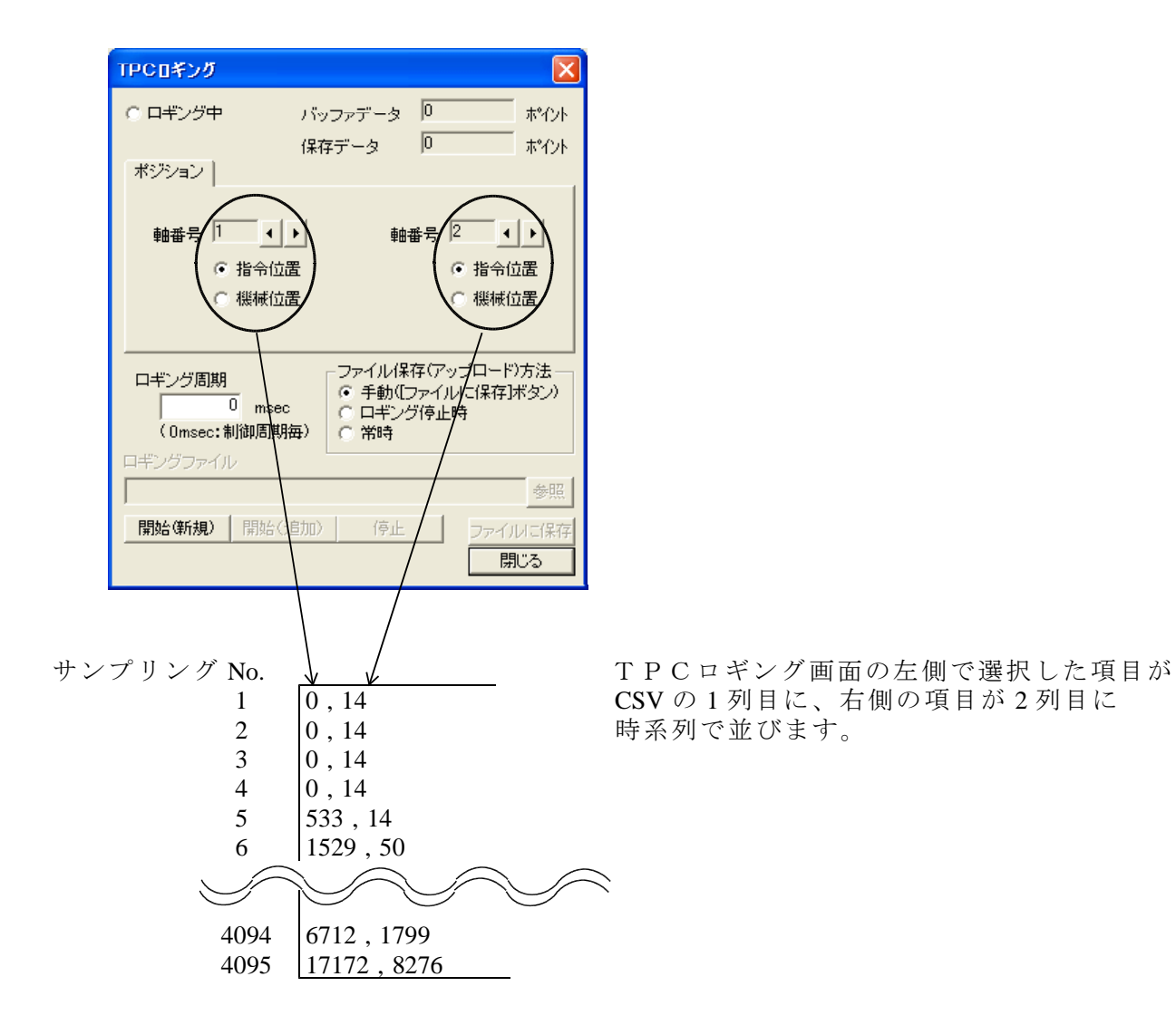

#### 6. TPC-Excelの機能

- ※ TPCロギングの「常時」保存で収集できるデータポイント数は無限大ですが、データの解 析機能TPC-Excelに取り込めるデータポイント数は最大32000ポイントです。
  - 6-1. 合成軌跡

ロギングデータの第1列データを横軸、第2列データを縦軸として合成軌跡を表示します。 評価するロギングデータの確認や、軌跡形状の評価を行えます。

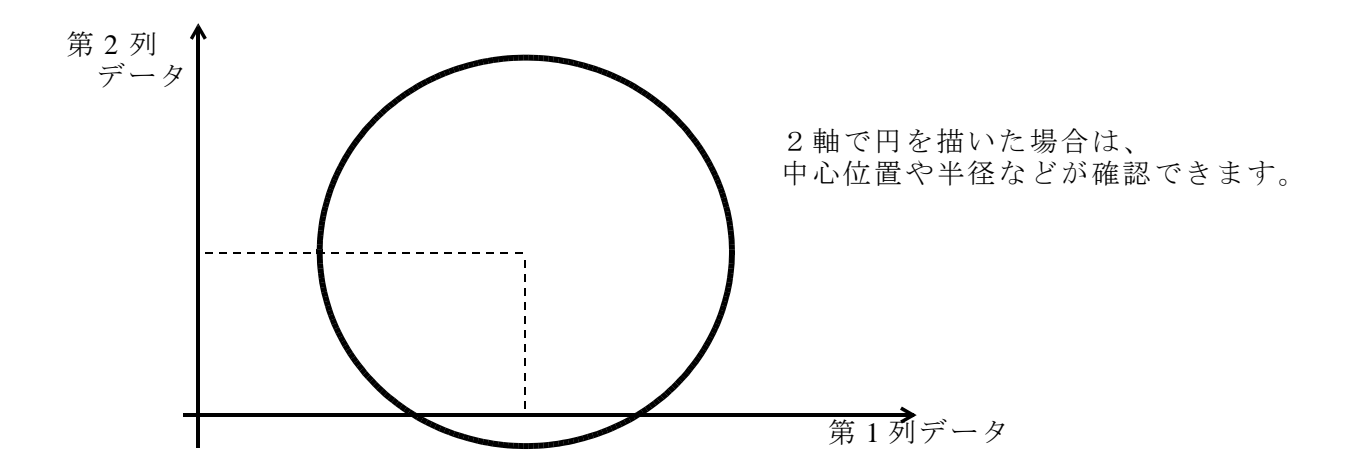

6-2. サーボ応答精度解析 各軸の指令/FBから速度応答を評価します。 追従性、オーバシュート、定常速度、速度リップルなどを定量的に確認できます。

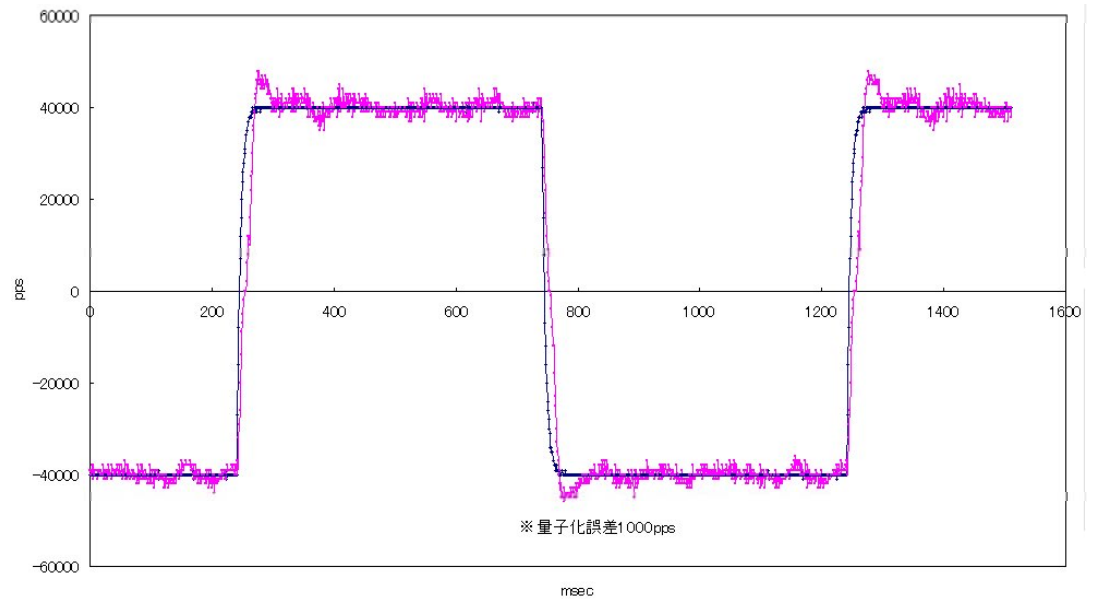

指令位置と機械位置をサンプリングした場合、 完全同期でサンプリングしているので、サーボの挙動が一目で確認できます。

- 6-3. 真円精度解析 理想円を想定し、その円とのズレ分を誤差として解析します。 この解析により
  - ・2軸のゲインバランス
  - ・象限切り替わり時の突起性の誤差
  - ・摩擦によるスティックモーション
  - ・低速送り時の速度ムラによる軌跡誤差
  - を確認・評価できます。

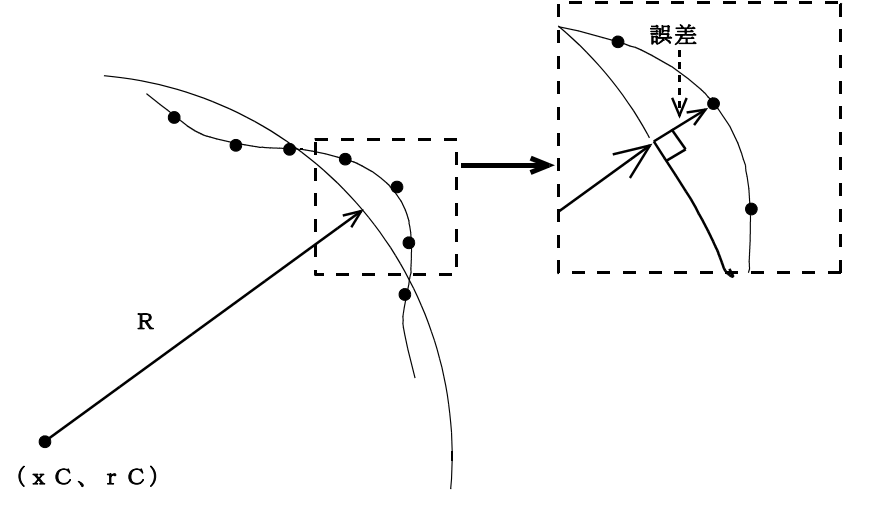

理想円に対して、半径との誤差を計算します。

- 6-4. 直線精度解析 理想直線を想定し、その直線とのズレ分を誤差として解析します。
  - この解析により
  - 2軸のゲインバランス
     密始にトスコニート
  - 摩擦によるスティックモーション
  - ・低速送り時の速度ムラによる軌跡誤差
  - を確認・評価できます。

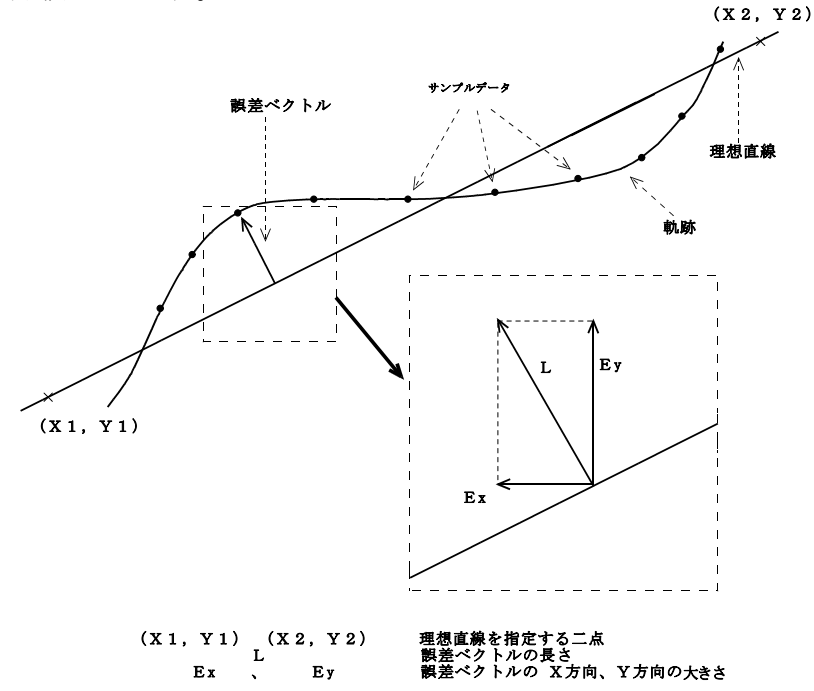

**7. セッティング P C の操作 (ロギングとロギングデータの保存)** 7-1. ロギング機能選択

| 「読標準SPX セッティングPi | Cソフト(C.¥work¥tmp¥spx-v25a | a¥cd¥spx8000¥Spxdrv.mi ) |                   |        |                   |
|------------------|---------------------------|--------------------------|-------------------|--------|-------------------|
| 運転               | バラメータ                     | 表示設定                     | ハ"ーシ"ョン「青幸反       | 終了     |                   |
| 指令位置             |                           |                          |                   | ×      |                   |
| X                | 0.000 Y                   | 0.00                     | 0 Z               | 0.000  |                   |
| A                | 0.000                     |                          |                   |        |                   |
|                  |                           |                          |                   |        |                   |
| 運転操作パネル          |                           |                          |                   | ×      |                   |
| ボジション 人出力 制御     | ■ ブログラム設定 マルチクスク          | ) ティーチング マクロ実験   (       | OPTION エラー情報      |        | - ① たっ-から         |
| 動作モード            | 自動運転 🔹                    | オーバーライド                  | AD4=3900          |        | OPTION - TPC ロギング |
| 「ブログラム情報-        |                           | ┌送りモード――                 | DA出力<br>主動操作      |        | を選択               |
| 実行モード            | メモリ運転                     | JOG                      | TPOロギング<br>手//モード | X+ 0   |                   |
| 動作状態             | プログラム実行待機                 | インチング"X1000              |                   | Υ + C  |                   |
| 実行プログラムNo.       | 1                         | インチング X100 0             | A-                | A+ C   |                   |
|                  | $\langle \rangle$         |                          |                   |        |                   |
| 実行ステップNo.        | 1                         | 1000000                  |                   |        |                   |
|                  |                           | 109091X1 C               |                   |        |                   |
| _ M⊐− ŀ"         |                           | 手動原点復帰 0                 |                   |        |                   |
| M                | 出力                        | 自動原点復帰の                  |                   |        |                   |
| 78-1 21          | ッブ 1ショット位置決 原             | 点設定 原点復帰                 | HOMEPOS リセ        | ット 閉じる |                   |

7-2. ロギング機能選択

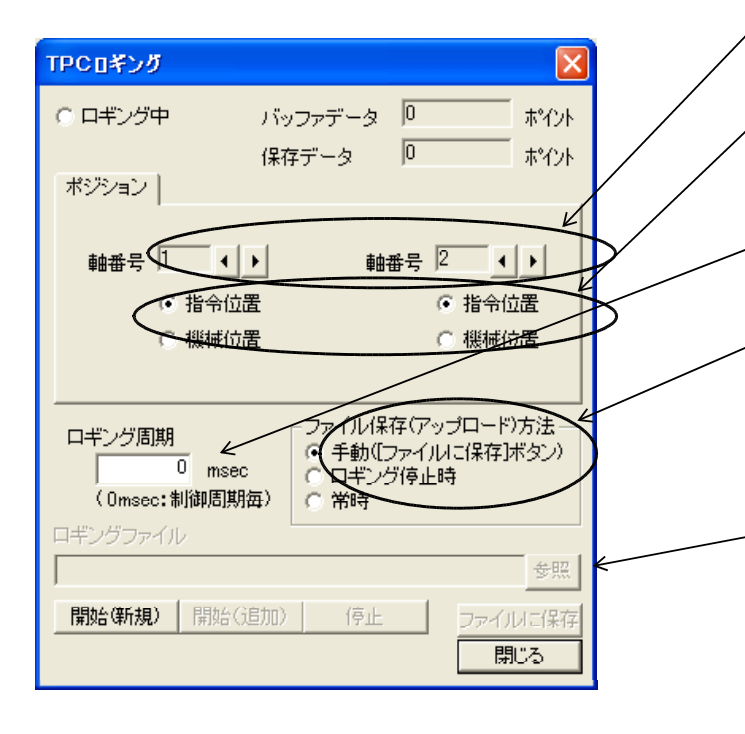

| ※以後の手順説明では、ファイル | ł |
|-----------------|---|
| 保存方法に「手動」を選択した  | ŀ |
| 場合の手順で説明しています。  | j |

- ボタンにより、ロギングしたい 軸番号を選択してください。
- ② ロギングしたい項目に合わせて選択した 軸の指令位置または機械位置を選択し てください。
- ③ 確認したい状態とバッファ容量を考慮してロギング周期を設定してください。
- ④ 必要データの長さに応じてファイル保存方法を選択します。「5-3.セッティングPCのTPCロギングダイアログ」のファイル保存方法詳細を参照ください。
  - ⑤ ④で「ロギング停止時」又は「常時」 を選択したときは、保存ファイルを 指定してください。
     「参照」を押すとファイルセーブダア ログが開きますので保存するファイル を設定してください。
     「7-4. ロギングデータをファイルに 保存」を参照ください。

7-3. ロギング開始・停止・保存

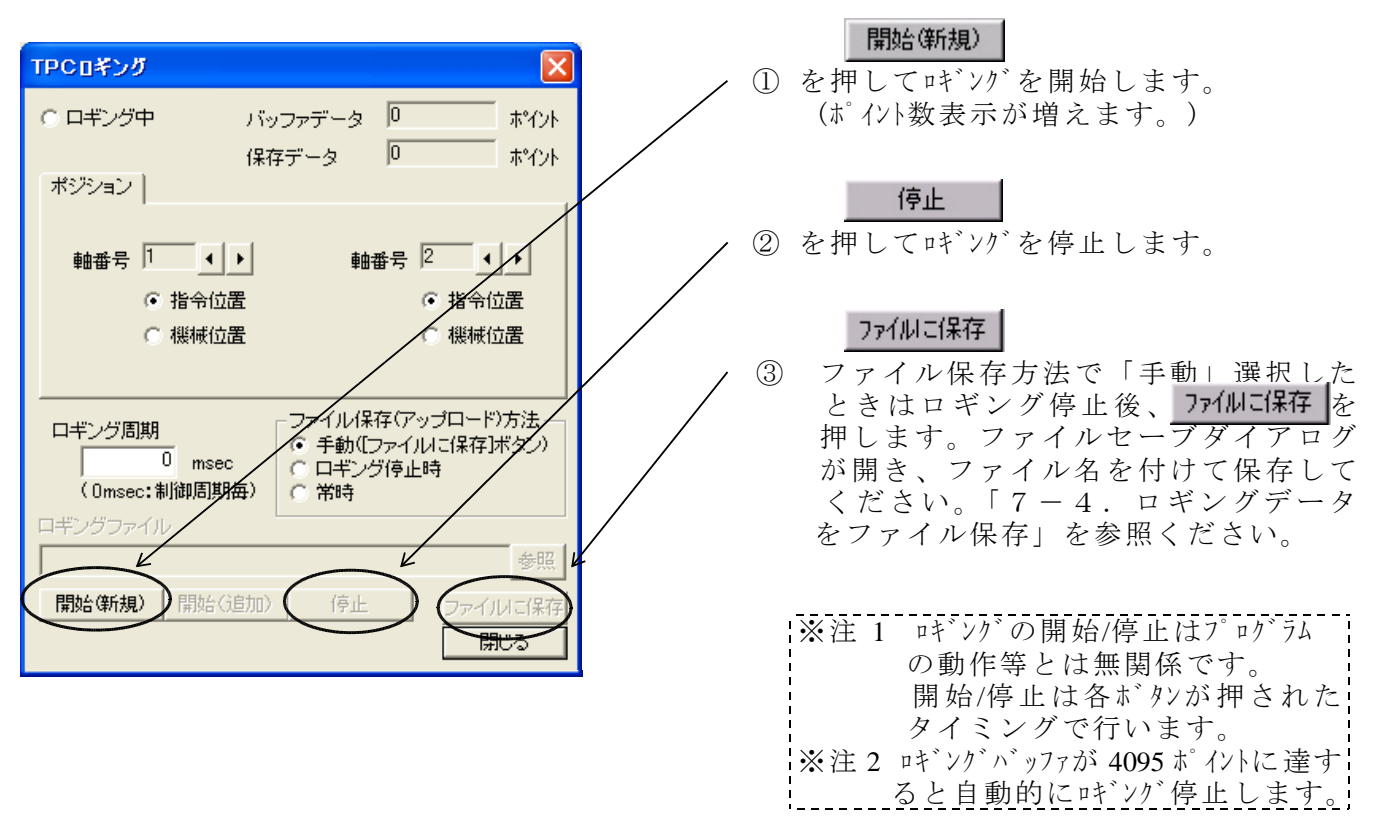

7-4. ロギングデータをファイル保存

| 名前を付けて保存                                                                                 |                                                                                                    |                                                                                                    | <u> </u>                                                                                                    | ー①保存先フォルダを選択します。                                                                                              |
|------------------------------------------------------------------------------------------|----------------------------------------------------------------------------------------------------|----------------------------------------------------------------------------------------------------|----------------------------------------------------------------------------------------------------|----------------------------------------------------------------------------------------------------|
| 保存する場所型: 🤇                                                                               | 🔄 test-data                                                                                           | . I                                                                                                | 🗹 🖆 🔳                                                                                                    |                                                                                                    |
| cirtest1.csv<br>cirtest100.csv<br>linxa0.csv<br>linxa0.csv<br>linzda0.csv<br>linzda0.csv | Santoxa20.csv<br>Sptpxa20b.csv<br>Sptpya20.csv<br>Sptpza20.csv<br>Stepcp195i8.csv<br>Stepcp195i8L.csv | Stepp1958L2.csv<br>Stepp255i8.csv<br>Steplin.csv<br>Stepz.csv<br>Stepz140i5.csv<br>Stepz140i52.csv | Step2140i53.csv<br>Step2150i5.csv<br>Step2p100i5.csv<br>Step2p120i5.csv<br>Step2p120i5.csv<br>Step2p120i5.csv | <ul> <li>②適当なファイル名を入力します。</li> <li>③ファイルの種類に Log File(*.csv)を<br/>選択します。</li> <li>(デフォャレ)でこの設定です。)</li> </ul> |
| <                                                                                        | tog File (*.csv)                                                                                      |                                                                                                    | (保存⑤)<br><del>ママンセル</del>                                                                                     | <ul> <li>() パルトでこの設定です。)</li> <li>④ 保存⑤ を押して、<br/>ロギングデータを保存します。</li> </ul>                                   |

ここまでの手順でロギングデータを CSV 形式でファイル保存できました。 ここからはTPC-Excelを使ってデータの解析を行います。

### 8. TPC-Excelの操作(解析前の準備)

8-1. TPC-Excelの起動 エクスプローラ等を使って TPC-Excel.XLT ファイルを起動します。

8-2. マクロの許可

起動時に以下の様なダイアログが表示されます。

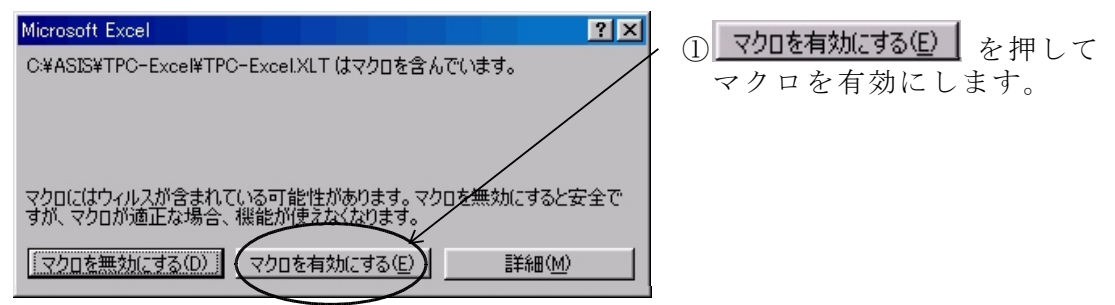

8-3. 解析方法の選択ダイアログの表示

マクロの許可が終わると以下のシートが表示されます。

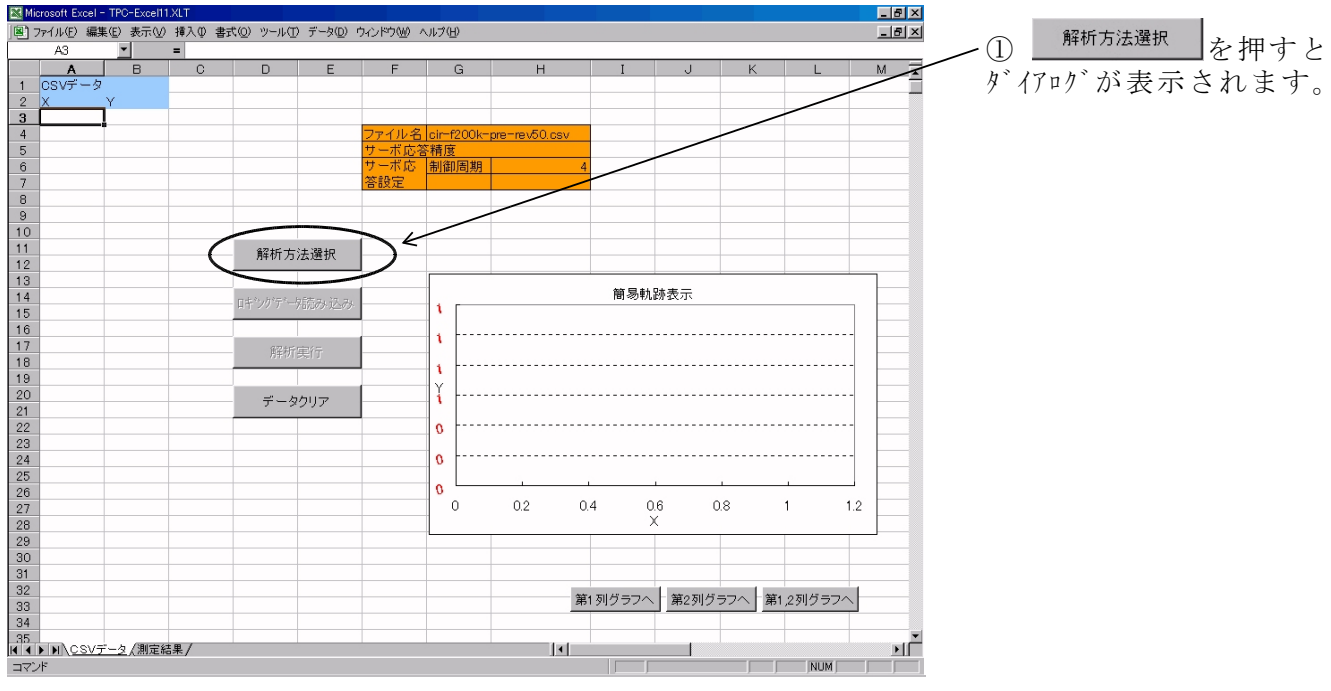

8-4. 解析方法の選択

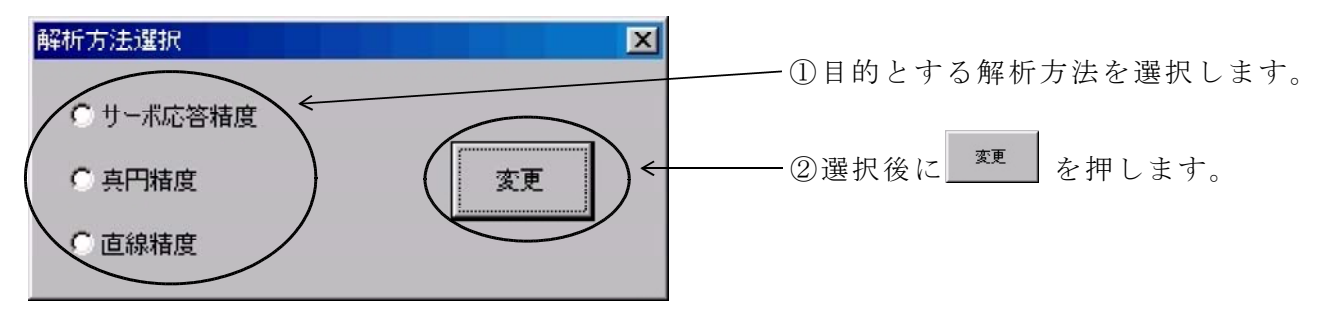

解析方法選択後、ロギングデータを選択します。 <u>ここまでの作業は共通です。</u> その後の手順については サーボ応答精度解析は9.サーボ応答精度解析の手順で解析を行います。 真円精度解析は10.真円精度解析の手順で解析を行います。 直線誤差精度は11.直線精度解析の手順で解析を行います。

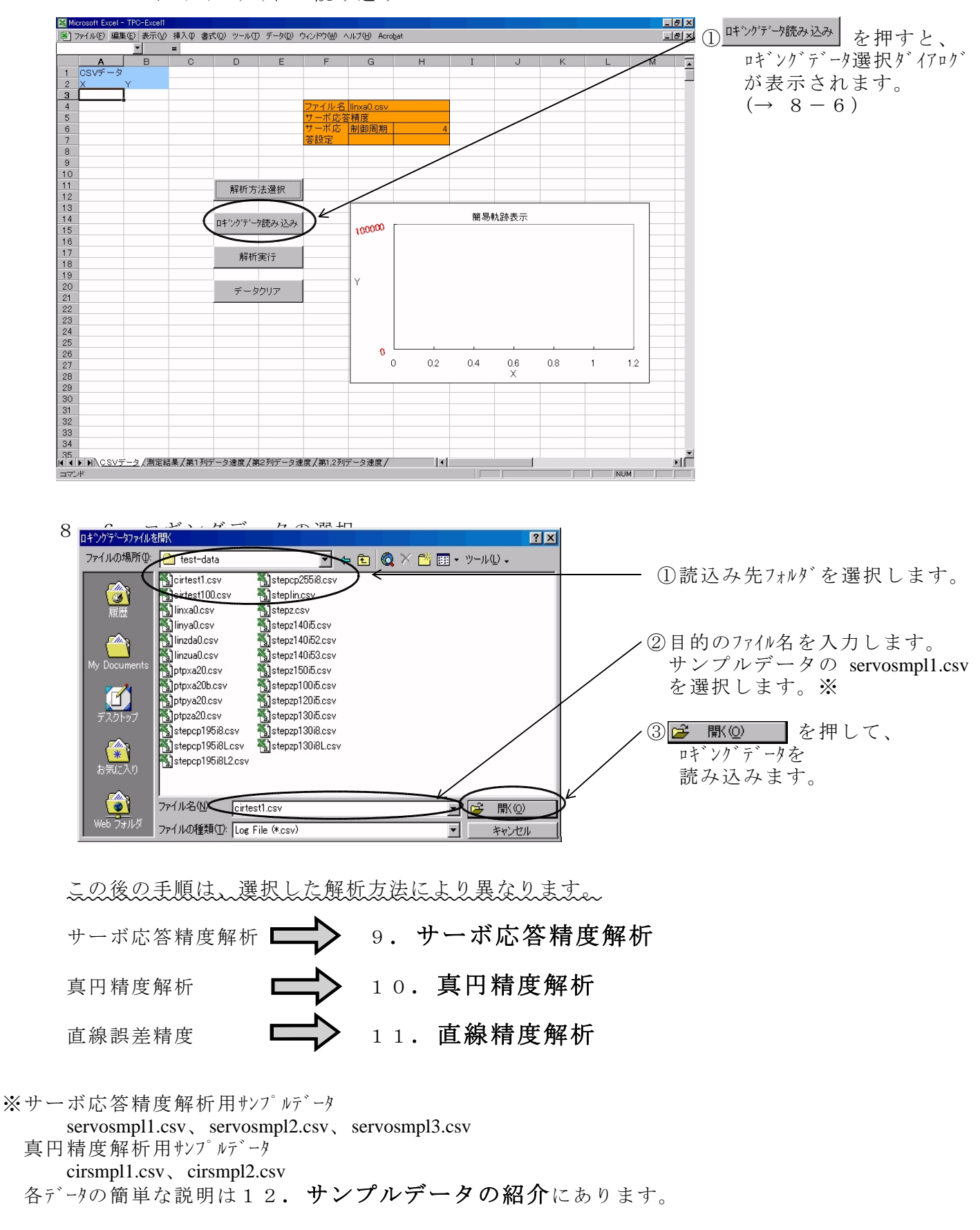

#### 9. サーボ応答精度解析

9-1.設定項目の入力と解析の実行  $p_{y}^{r} - p を読み込むと A.B.列にデータが表示され 簡易 軌跡 が表示されます。$ 

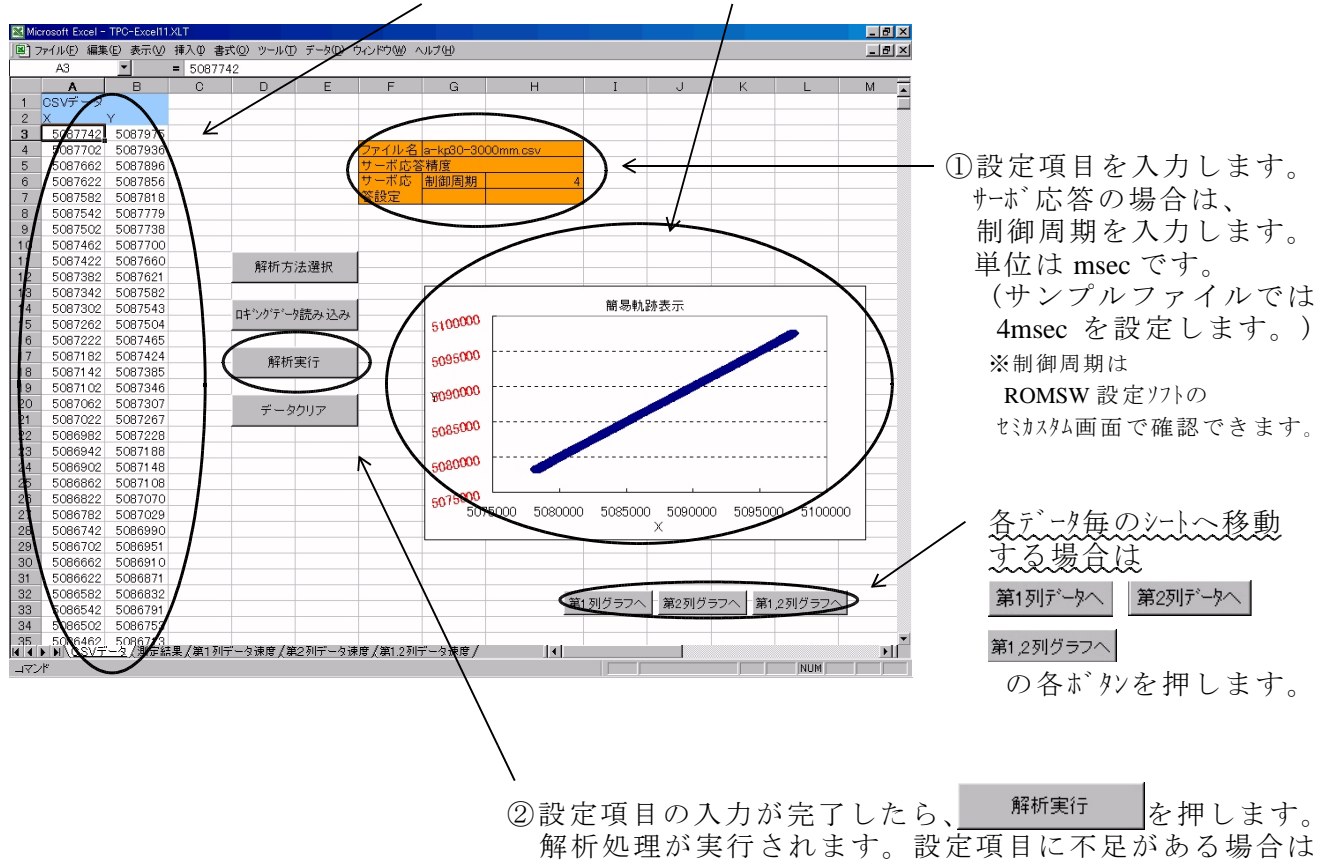

解析処理が実行されます。設定項目に不足がある場合は メッセージが表示されます。

<sup>9-2.</sup> 解析結果の表示 第1列データと第2列データの速度カーブを表示します。

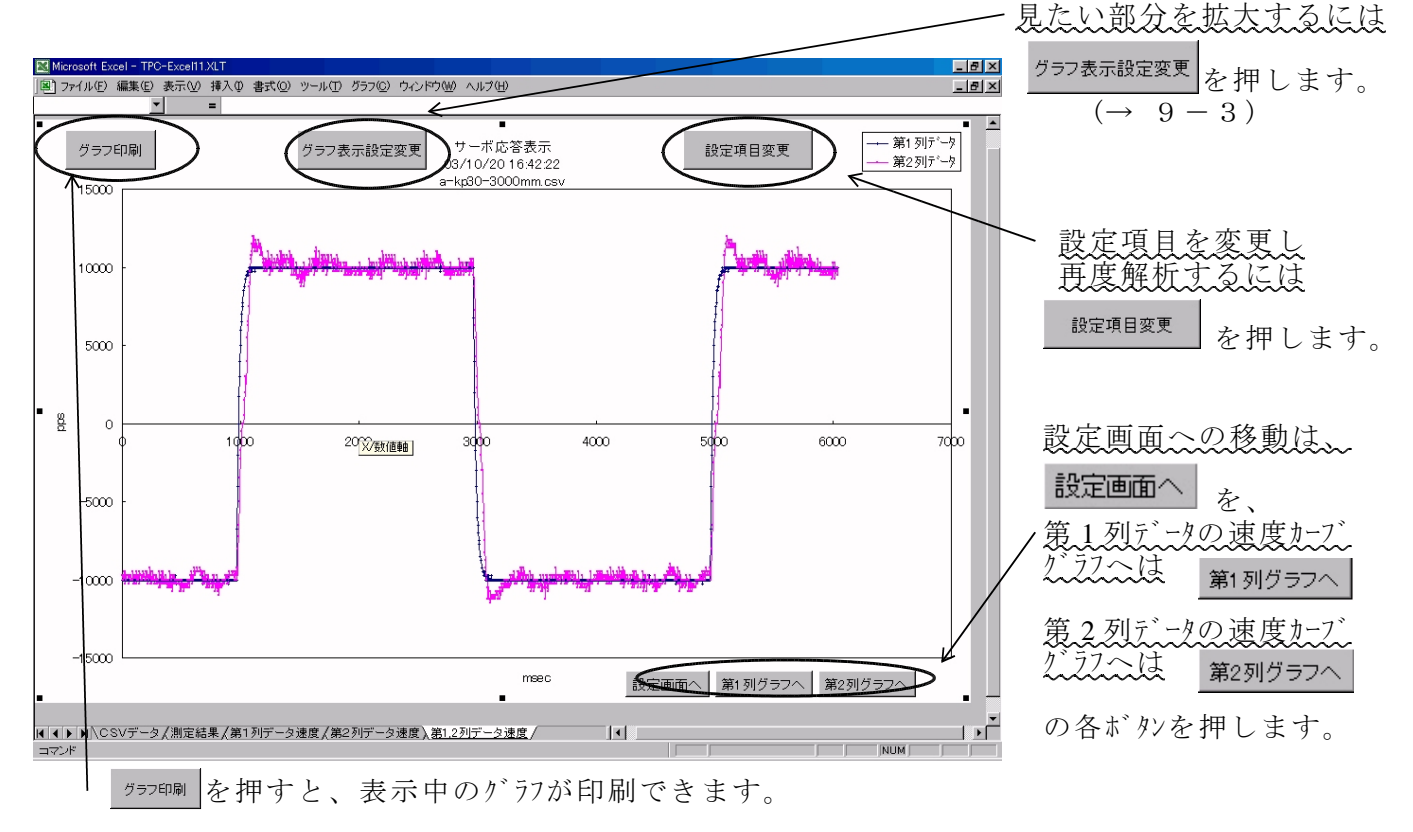

9-3. グラフ表示設定変更

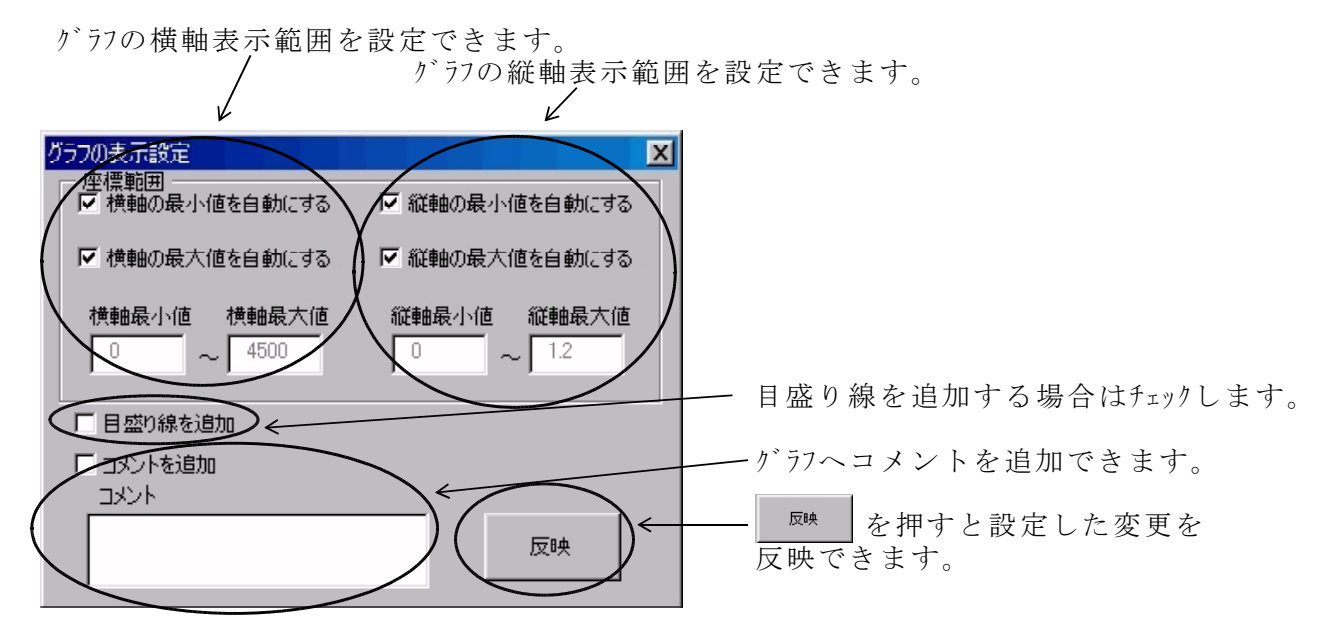

9-4. 設定項目変更(サーボ応答精度)

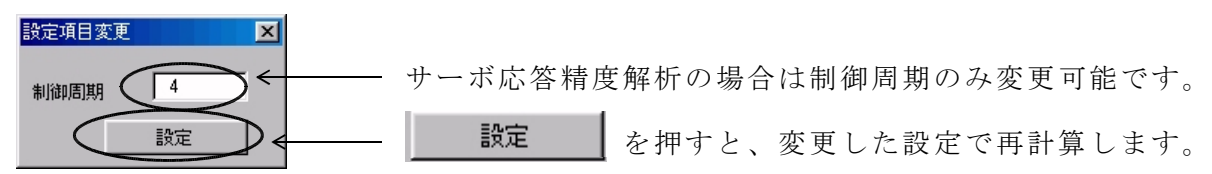

9-5. 第1列データ速度

**第1列デー**タの速度カーブのみが表示されます。 ボタンの操作等は9-2と同様です。

9-6. 第2列データ速度

第2列データへを押すと2列目データの速度カーブのみが表示されます。 ボタンの操作等は9-2と同様です。

## 10. 真円精度解析

10-1. 設定項目の入力と解析の実行 ロギングデータを読み込むと <u>A.B.列にデータが表示</u>され<u>簡易軌跡</u>が表示されます。

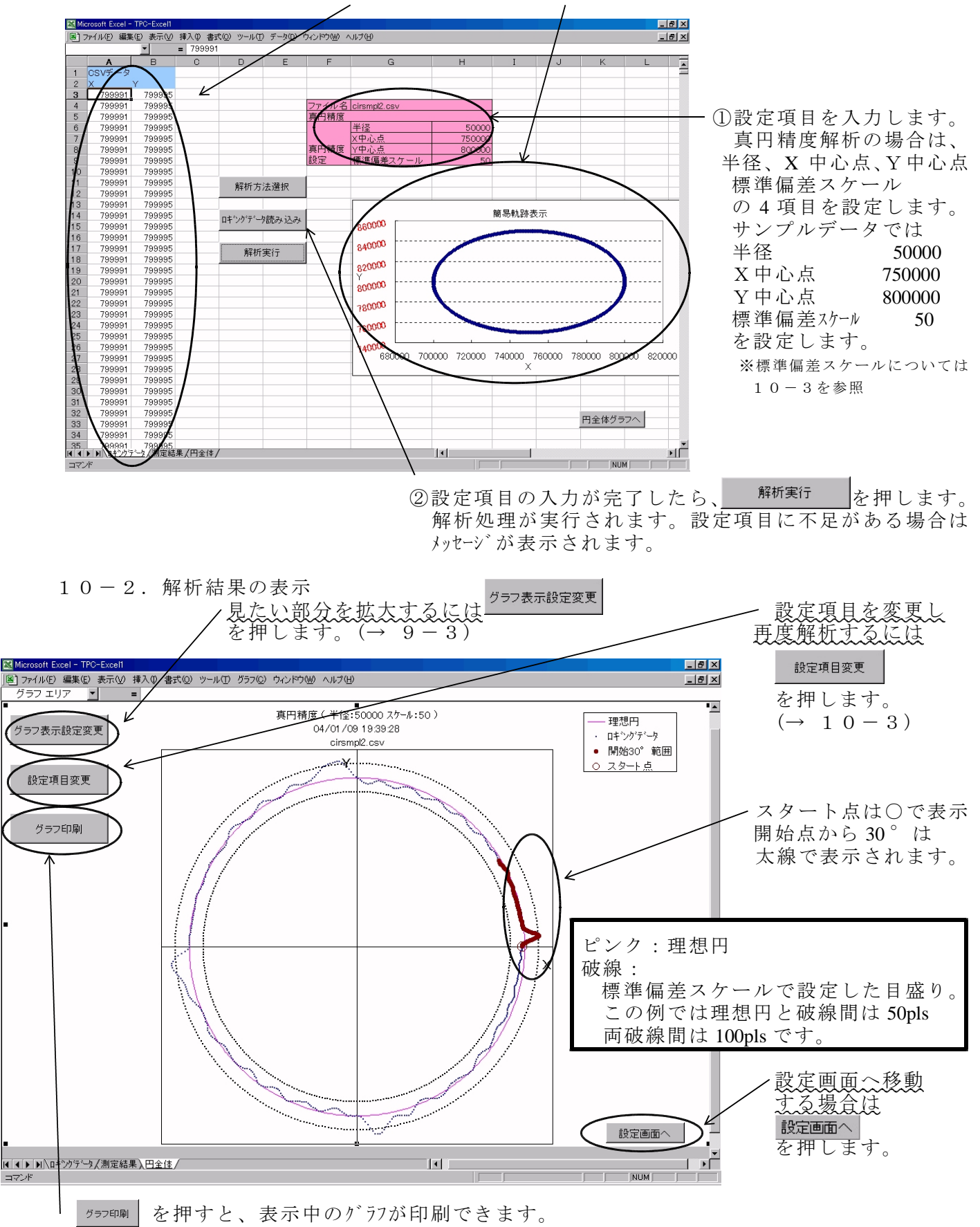

10-3. 設定項目変更(真円精度)

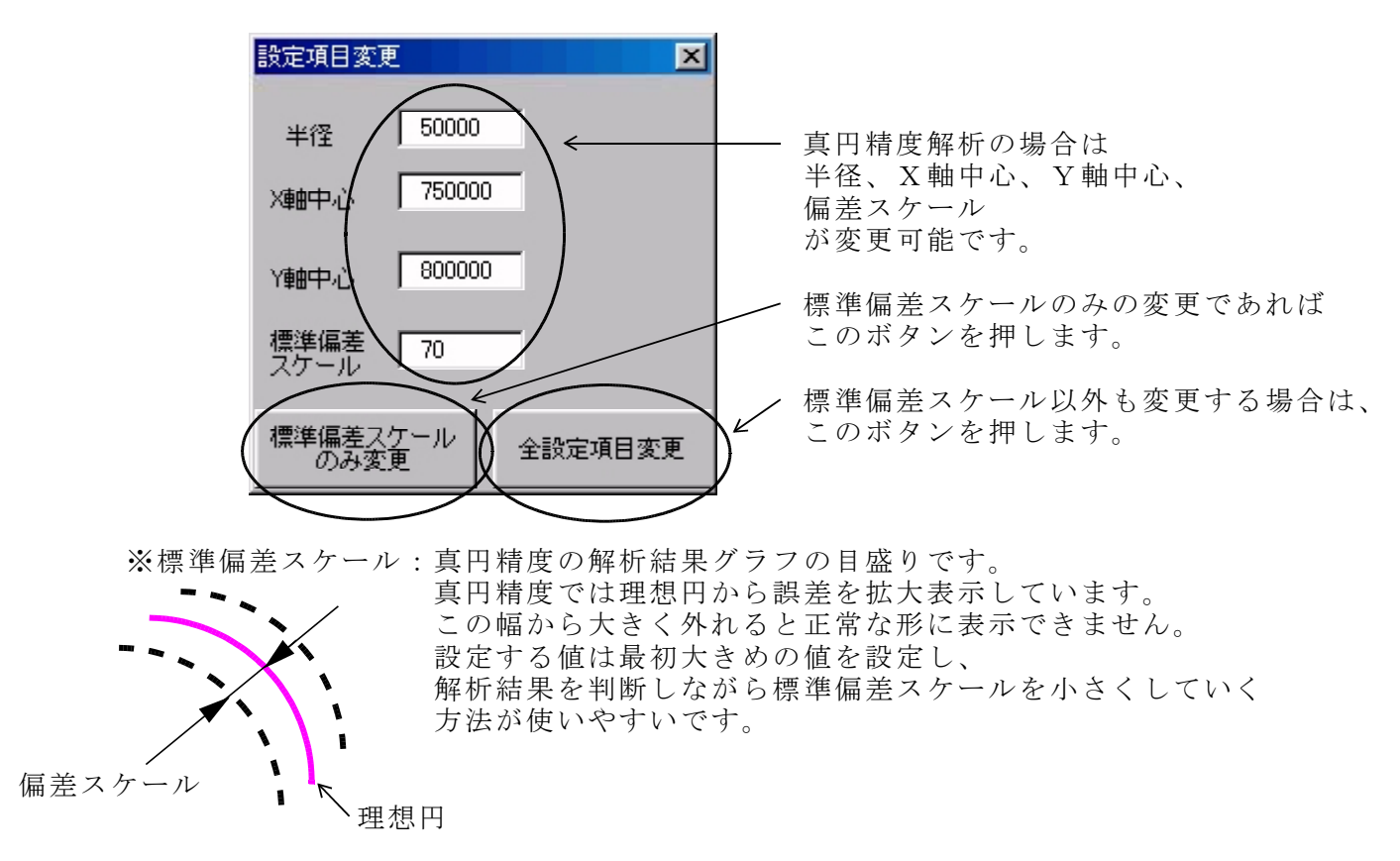

11. 直線精度解析

11-1. 設定項目の入力と解析の実行 ロギングデータを読み込むと A.B 列にデータが表示され簡易軌跡が表示されます。

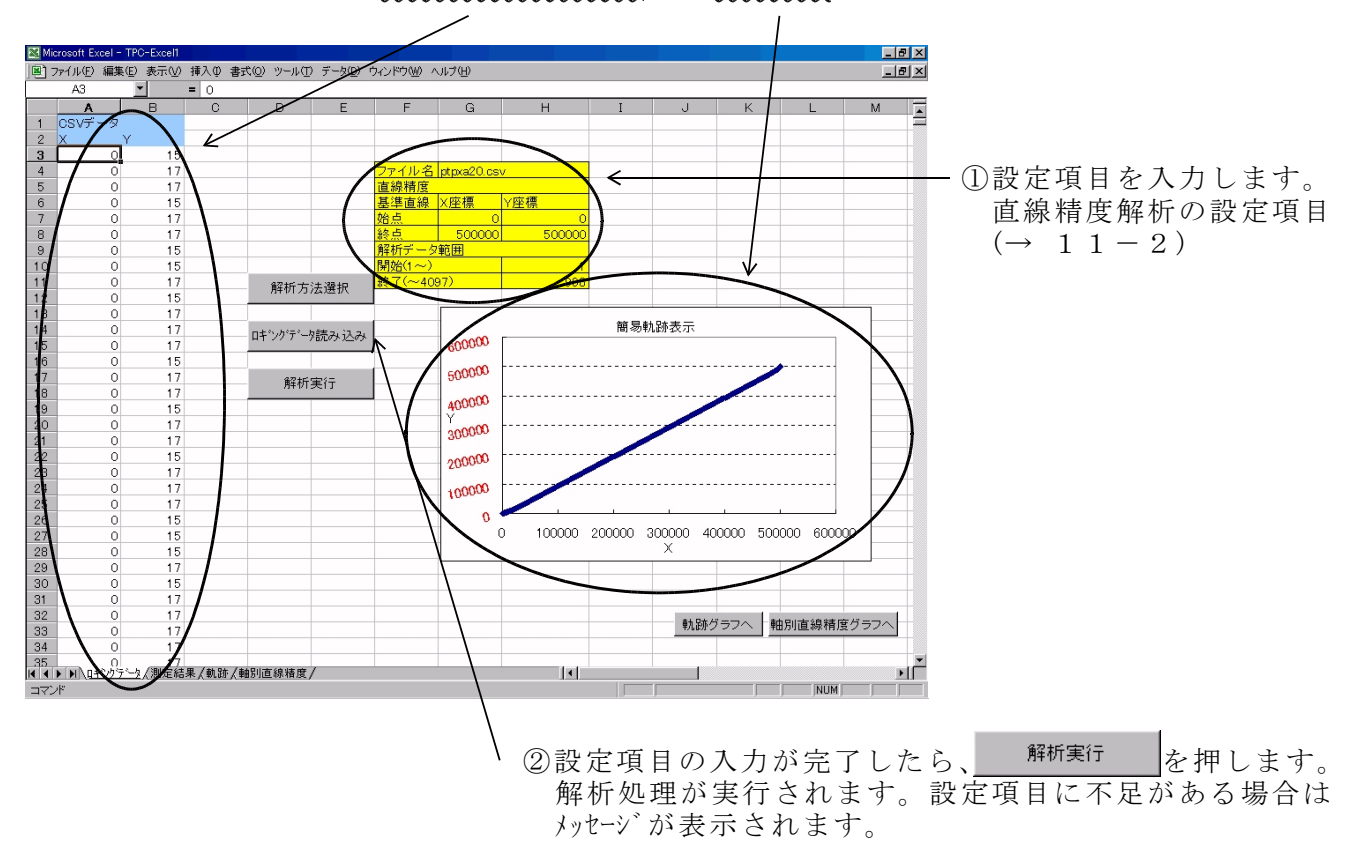

11-2. 設定項目

| ファイル名 ptpxa20.csv |        |     |        |
|-------------------|--------|-----|--------|
| 直線精度              |        |     |        |
| 基準直線              | X座標    | Y座標 |        |
| 始点                | 0      |     | 0      |
| 終点                | 799997 |     | 800000 |
| 解析データ範囲           |        |     |        |
| 開始(1~)            |        |     | 1      |
| 終了(~409           | 97)    |     | 1415   |

基準直線:基準直線の始点と終点の座標です。 開始 :何番目のデータから解析に使用するかを指定します。 終了 :何番目のデータで解析を終了するかを指定します。

上の例では最初のデータから1415個目までのデータを解析します。 比較する基準直線は(0,0)-(799997,800000)を結んだ直線です。

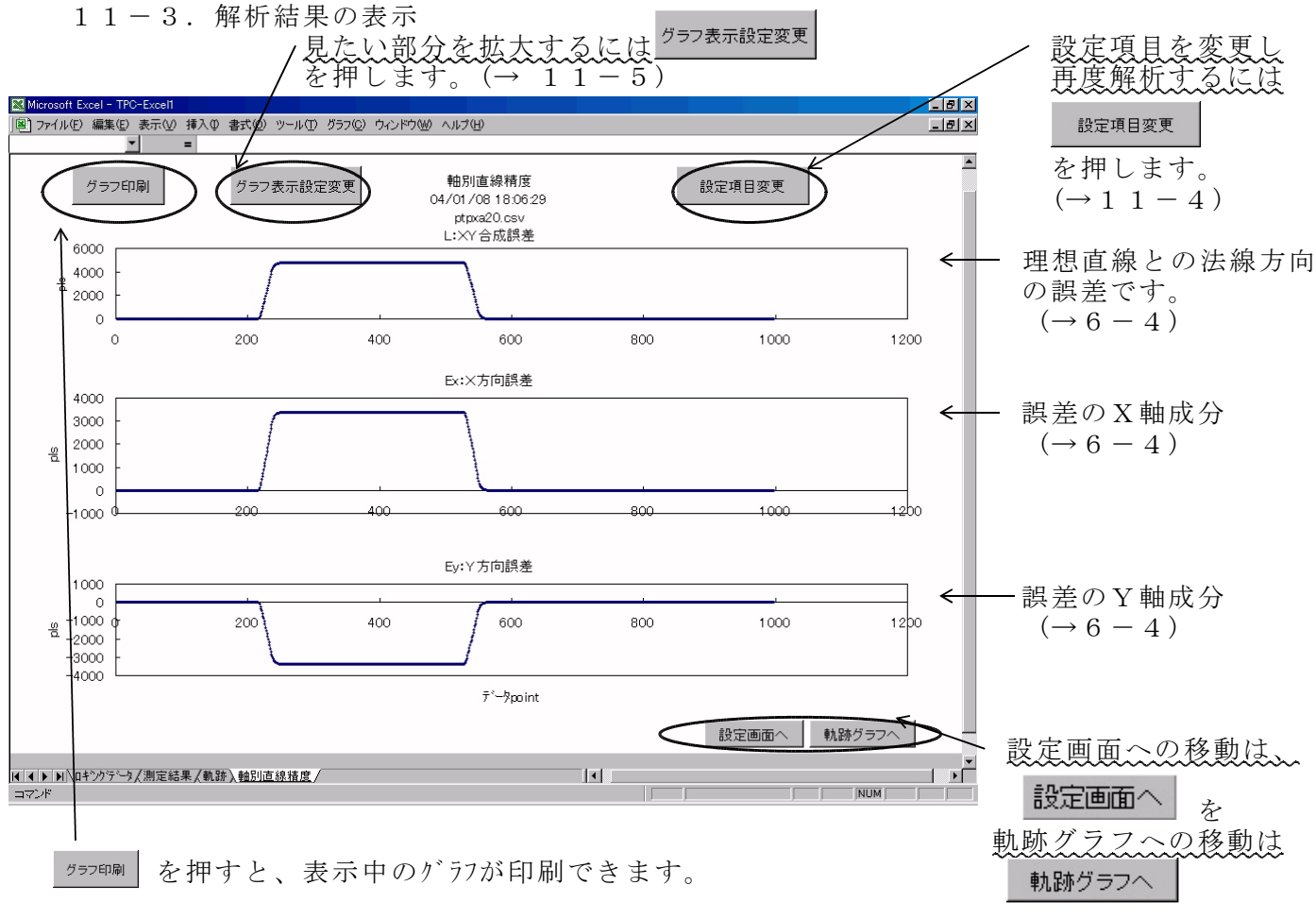

の各ボタンを押します。

#### 11-4. 設定項目変更(直線精度)

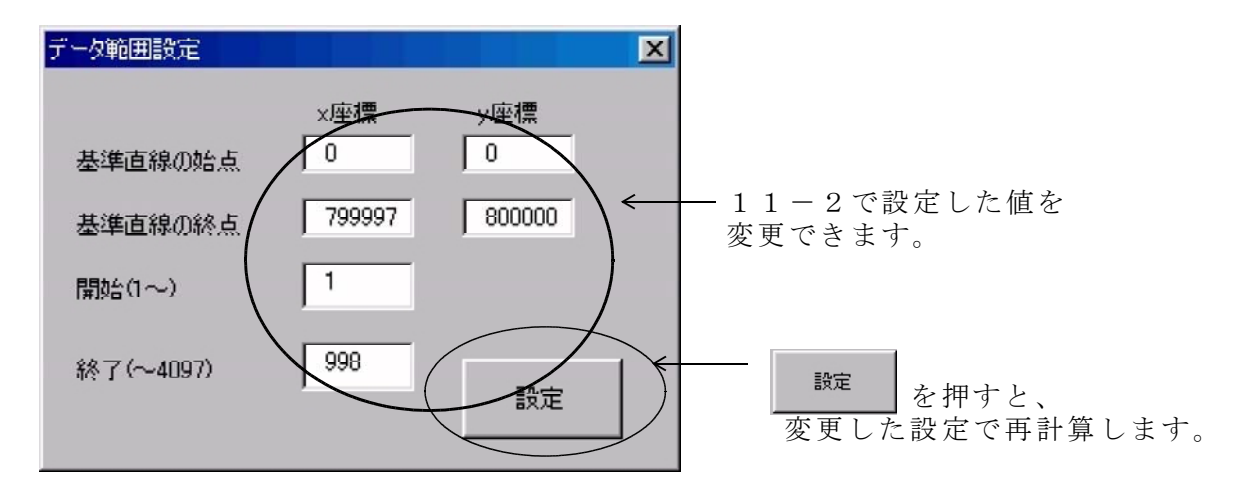

11-5.「軸別直線誤差」グラフの表示設定

横軸の表示範囲を変更できます。 変更すると3つのグラフすべてに反映されます。 (横軸は共通です。)

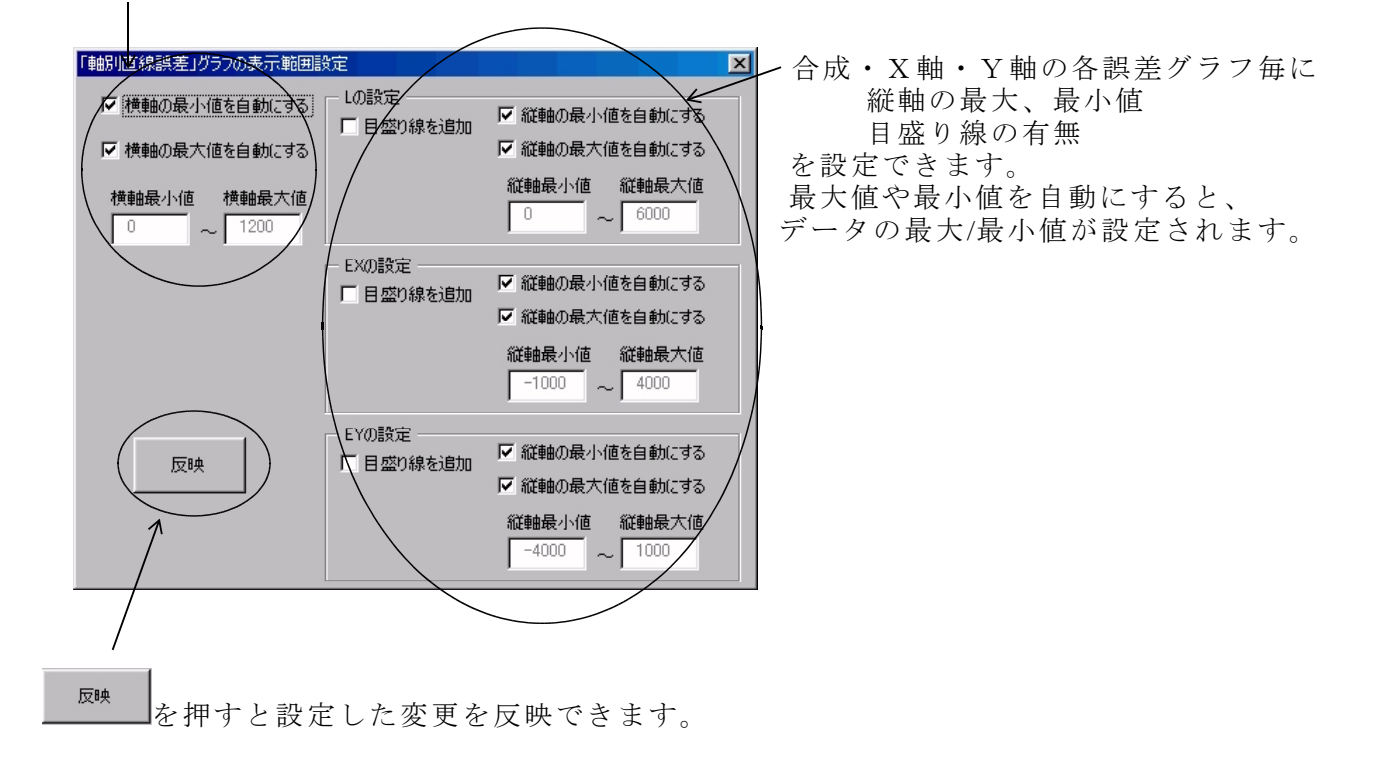

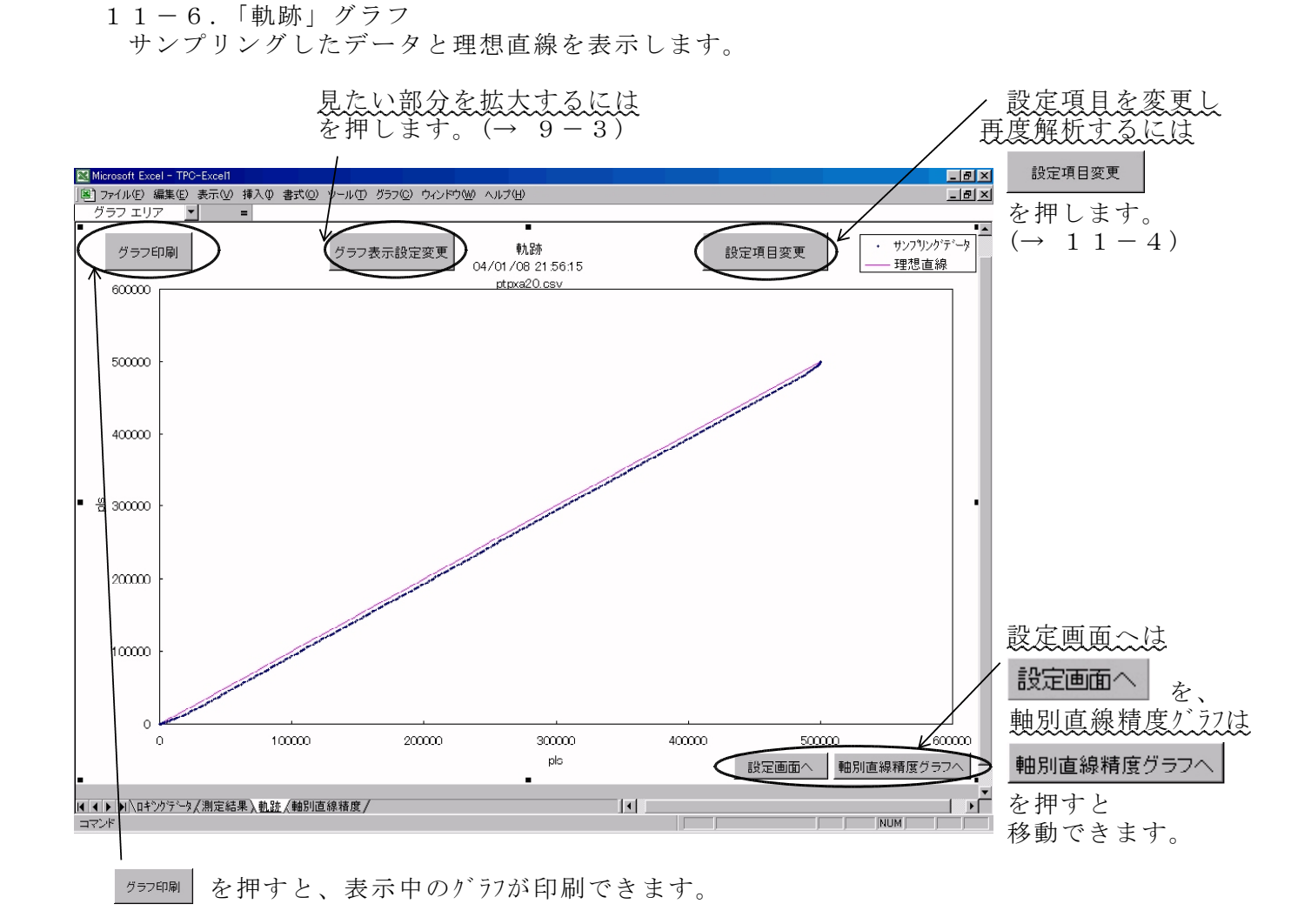

# 12. サンプルデータの紹介

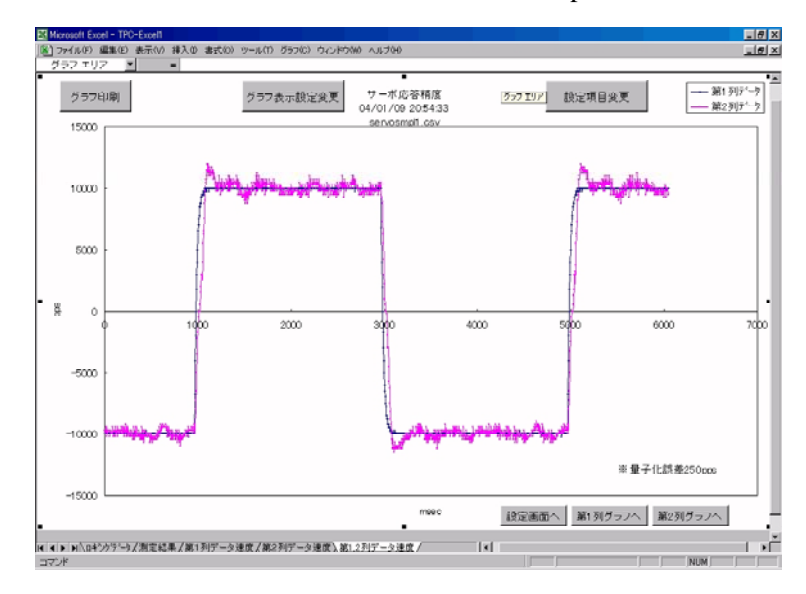

12-1. サーボ応答精度解析用 servosmpl1.csv ファイル

ゲインが高すぎてオーバシュート アンダーシュートが発生しています。

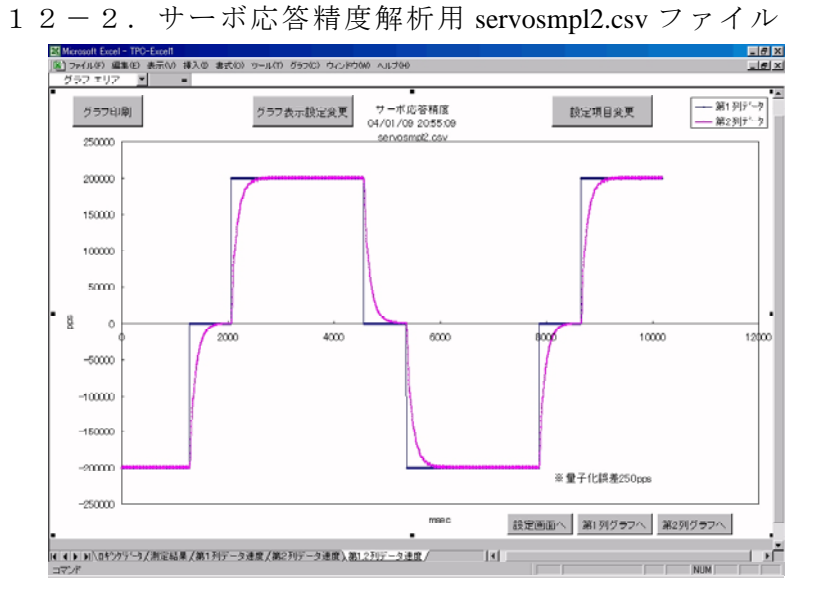

位置ループゲインが低いので サーボの応答がゆるやかです。

12-3. サーボ応答精度解析用 servosmpl3.csv ファイル

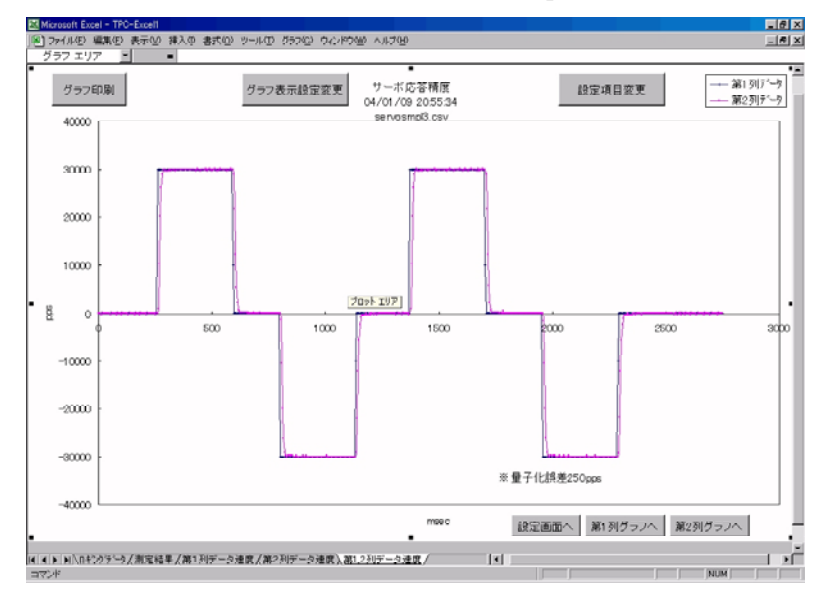

ゲインを最適に調整することで 応答性を上げます。

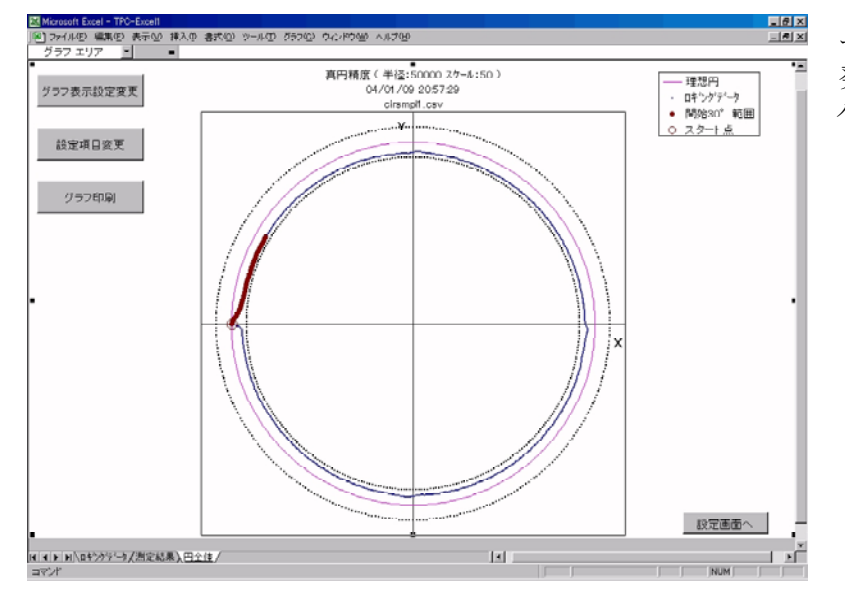

サーボの遅れによる円弧縮みは 発生していますが、2軸のゲイン バランスは良好です。

12-5. 真円精度解析用 cirsmpl2.csv ファイル

12-4. 真円精度解析用 cirsmpl1.csv ファイル

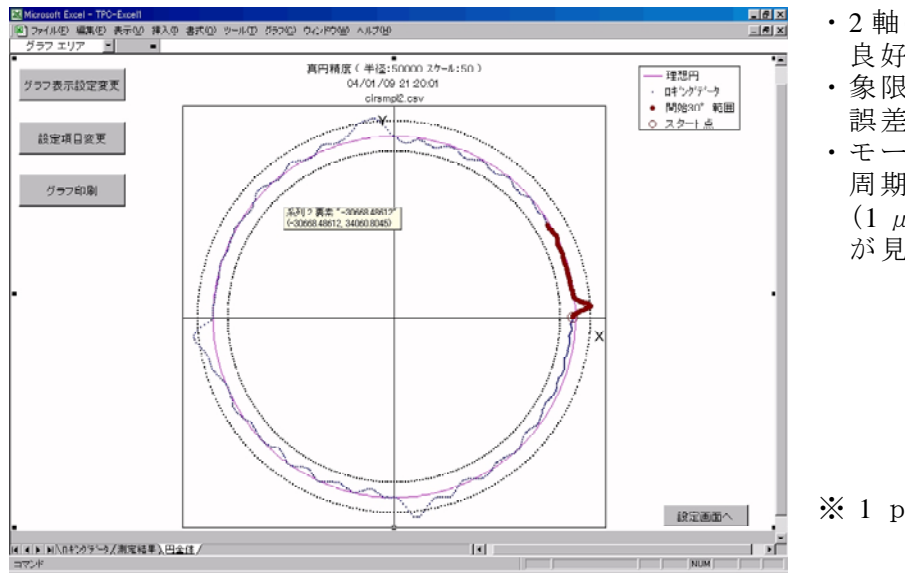

- ・2軸のゲインバランスは 良好です。
- ・象限切り換わり時に突起性の 誤差(約50パルス=5µm)
- モータ回転周期に同期した 周期性の軌跡誤差 (1 µ m程度のうねり) が見られる。

※1 p =0.1 μ mのシステムです。